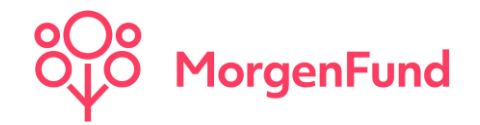

Bereinigung unbekannter Kundenadressen -

Leitfaden Partner@web

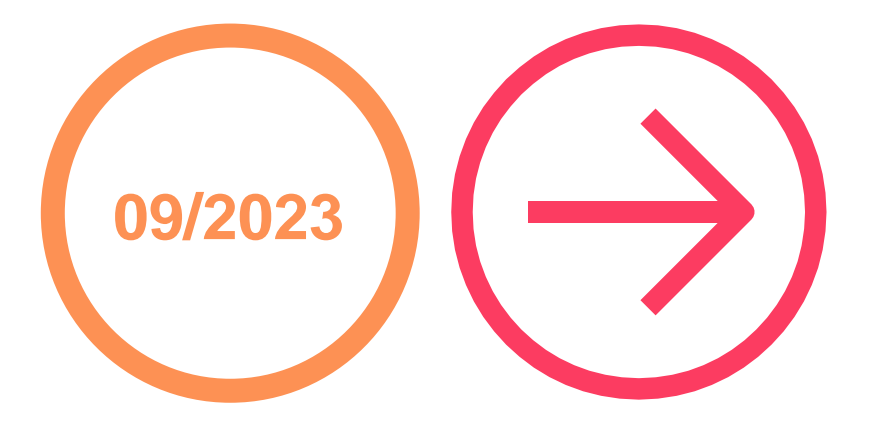

**Classification: Public** 

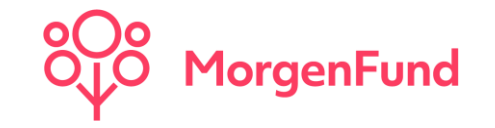

Lieber Vertriebspartner,

im Rahmen unserer Datenqualitätsoffensive hat es für uns große Priorität bei all unseren gemeinsamen Kunden eine aktuelle Adresse im System zu hinterlegen. Eine Analyse hat ergeben, dass bei einer **nicht unwesentlichen Zahl** an Depots **ungültige Adressdaten hinterlegt** sind. Dies führt in einem jährlichen Zyklus dazu, dass wir bei einschlägigen Behörden ein Adressauskunftsersuchen stellen müssen, um gegebenenfalls dort eine gültige Adresse zu erhalten. Die damit verbundenen **Kosten** werden dem **Kunden** gemäß des jeweils gültigen Preis- und Leistungsverzeichnis **belastet**.

Die **Belastung** der Kunden durch solche Kosten **wollen wir gerne verhindern** und sind deshalb auch auf Ihre Hilfe angewiesen.

Auf den folgenden Seiten finden Sie eine Kurzanleitung, um jederzeit einen aktuellen Überblick über jene Kunden- und Depotinhaber zu haben, deren Adresse nicht aktuell zu sein scheint.

Mit Hilfe Ihrer Initiative helfen Sie uns die Daten aktuell zu halten aber sorgen gleichzeitig dafür, dass Kunden nicht mit vermeidbaren Gebühren zusätzlich belastet werden.

Vielen Dank für Ihre Mithilfe.

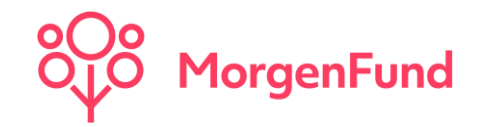

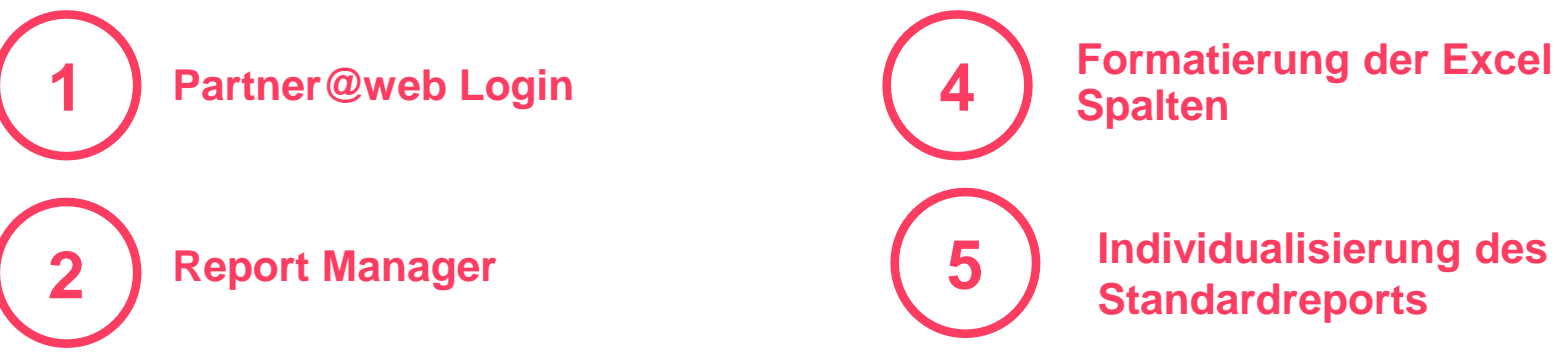

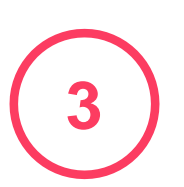

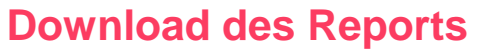

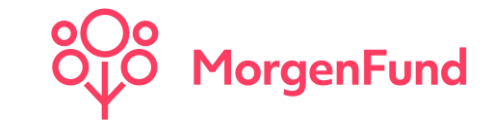

#### 1. Partner@web Login

Melden Sie sich über die Website <u>https://partner.morgenfund.com</u> mit Ihren bekannten Logindaten an.

#### Partner@web Login

#### Herzlich willkommen!

Um sich anzumelden, geben Sie bitte Ihre persönlichen Vermittlerdaten ein: Vermittlerkennung, Login-ID und Passwort.

| Vermittlerkennung:  |        |  |
|---------------------|--------|--|
| Login-ID:           |        |  |
| Passwort:           |        |  |
| An                  | maldan |  |
|                     | neiden |  |
| Passwort vergessen? |        |  |

### 2. Report Manager

Über den Reiter "Reports"  $\rightarrow$  "Report Manager" gelangen Sie zu unseren vordefinierten Reports. Bitte scrollen Sie bis zum Standardreport "Aktive Depots".

Als nächstes können Sie einen Dateinamen vergeben und auf "Ausführen" klicken.

### **Report Manager**

#### Vordefinierte Reports Eigene / geteilte Reports Neuer Report

| Stichwortsuche:                                                                                                    |                                | Themen:              | Alle                 | • |
|----------------------------------------------------------------------------------------------------|--------------------------------|----------------------|----------------------|---|
|                                                                                                    |                                |                      |                      |   |
| Aktive Depots                                                                                                    |                                |                      |                      |   |
| Es werden alle aktiven Depots unter Angabe der regelmäßigen<br>Lastschrifteinzüge selektiert. Bereits geschlossene Verträge und |                                | Beispiel Report .csv | ,                    |   |
| Altersvorsorgever                                                                                                    | trage werden nicht dusgegeben. |                      | Ausführen Bearbeiten | ) |

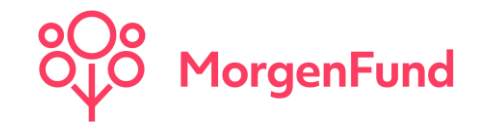

### 3. Download des Reports

Um den Report herunterzuladen, können Sie entweder links in der Taskleiste auf "Ergebnis Download" oder auf "hier" klicken. Anschließend können Sie den Download durch ein Klick auf das Icon starten.

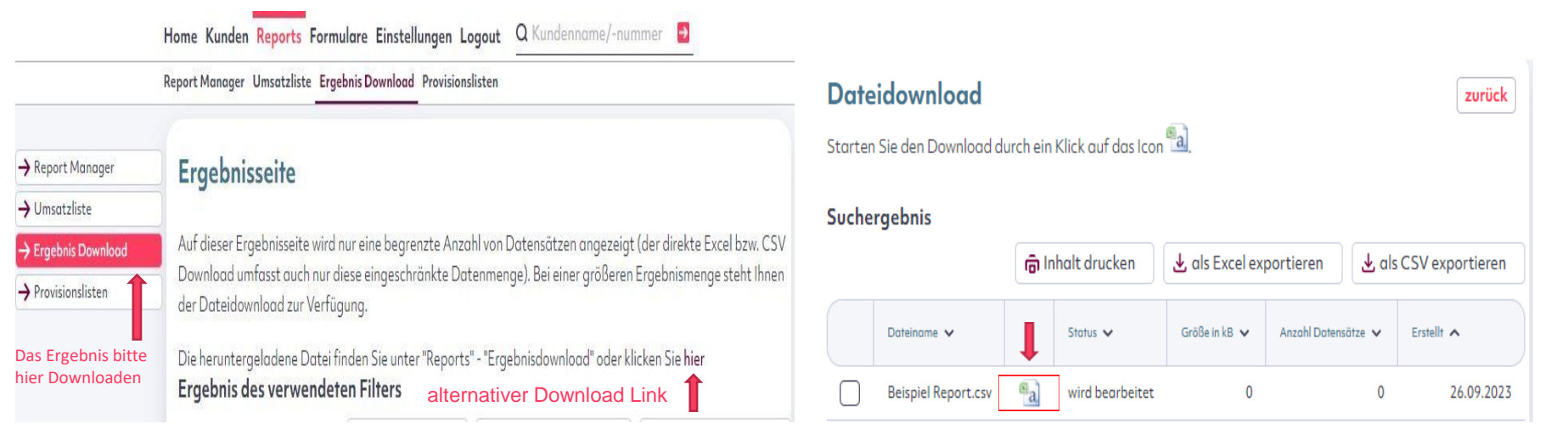

26.09.2023

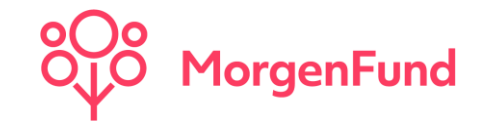

### 4. Formatierung der Excel Spalten

| Datei Start Einfügen Seitenlayout Formeln <u>Daten</u> Überprüfen Ansicht Auto                                                                                                    | omatisieren Hilfe                                                                                                    |                                               | 🖵 Kommentare 🛛 🖻 Freiget                                                    |
|----------------------------------------------------------------------------------------------------|----------------------------------------------------------------------------------------------------|-----------------------------------------------|-----------------------------------------------------------------------------|
| Image: Construction         Image: Construction         Image: Construction | nd Verbindungen<br>en<br>gen barbeten<br>Ingen in Datempen<br>Datempen                                                                                                    | Text in R C C C C C C C C C C C C C C C C C C | szeblatt<br>d⊞ Gruppierung auflæben ~ ~∃<br>⊞ Feilergebnis<br>Guleterung f5 |
| A1 $\rightarrow$ : $\times f_x$ Datenansicht der durchgeführten Selektion                                                                                                    |                                                                                                    | - <b>T</b>                                    |                                                                             |
|                                                                                                    | H   I   J   K   L   M   N                                                                                                    |                                               | R   S   T   U   V   W                                                       |
| 1 Date psicht der durchgeführten Selektion                                                                                                    |                                                                                                    |                                               |                                                                             |
| 2 Stam pr.Interne Gruppen-Nr.GruppeKonsorteBezeichnungFondsnr.Depotunternr.FondsISI                                                                                                    | eq:standkennzeichenVornameNachnameAdresszusatzStraßePostleitzahlOrtGegenwerten en standard and the standard strategies and the standard strategies and the standa | des Kouss in EuroPreistagNAVUmrechnungsfakt   | tor zu EuroWährungsumrechnungsdatumGegenwert des Kontos in Fonds            |
|                                                                                                    | 2. Schritt: "Date                                                                                                    | en" → auf "Text in Spalt                      | ten" klicken                                                                |
| 1. Schritt: Spalte A markieren                                                                                                    |                                                                                                    |                                               |                                                                             |
| 7                                                                                                    | r                                                                                                    |                                               |                                                                             |
| 8                                                                                                    | Textkonvertierungs-Assistent - Schritt 1 von 3 ?                                                                                                    | ×                                             |                                                                             |
| 9                                                                                                    | Der Textkonvertierungs-Assistent hat erkannt, dass Ihre Daten mit Trennzeichen versehen                                                                                                    | ind.                                          |                                                                             |
| 11                                                                                                    | Wenn alle Angaben korrekt sind, klicken Sie auf 'Weiter', oder wählen Sie den korrekten                                                                                                    | Datentyp.                                     |                                                                             |
| 12                                                                                                    | Ursprünglicher Datentyp                                                                                                    |                                               |                                                                             |
| 13                                                                                                    | Wählen Sie den Dateityp, der Ihre Daten am besten beschreibt:                                                                                                    | Im stands                                     | rdisiorton Poport hofindat sich das                                         |
| 14                                                                                                    | <ul> <li>Zeichen wie z.B. Kommas oder Tabstopps trennen Felder (Excel<br/>4.0-Standard).</li> </ul>                                                                                                    | iiii Stallua                                  | aruisierten Report bernuet sich uas                                         |
| 16                                                                                                    | ○ Eeste Breite - Felder sind in Spalten ausgerichtet, mit Leerzeichen zwischen jede                                                                                                    | n Feld.                                       |                                                                             |
| 7<br>2 Schritt: Auf Maitar" klickon und                                                                                                    |                                                                                                    | Versandk                                      | ennzeichen in der Spalte J.                                                 |
|                                                                                                    |                                                                                                    |                                               |                                                                             |
| anschließend auf "Fertig stellen" klicken                                                                                                    |                                                                                                    | Die betro                                     | ffenen Kunden können Sie mit dem                                            |
| 22                                                                                                    | Vorschau der markierten Daten:                                                                                                    |                                               |                                                                             |
| 23                                                                                                    |                                                                                                    | — Filterkenr                                  | nzeichen "unzustellbar" identifizieren.                                     |
| 24                                                                                                    | 1 Datenansicht der durchgeführten Selektion<br>2 Stammnr.Interne Gruppen-Nr.GruppeKonsorteBezeichnungFondsnr.De                                                                                                    |                                               |                                                                             |
| 26                                                                                                    | 3                                                                                                    |                                               |                                                                             |
| 27                                                                                                    | 5                                                                                                    |                                               |                                                                             |
| 28                                                                                                    |                                                                                                    |                                               |                                                                             |
| 29<br>3                                                                                                    | Abbrechen < Zurück Weiter > Fert                                                                                                    | g stellen                                     |                                                                             |

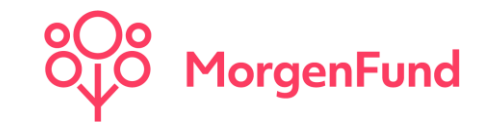

#### 5. Individualisierung des Standardreports

Sie vermissen im Standardreport wesentliche Kriterien? Vor Erstellung (siehe Schritt 3) können Sie über den Button "Bearbeiten" auf die Kriterienauswahl zugreifen und je nach Bedarf weitere Datenfelder hinzufügen. Anschließend können Sie über "Ausführen" den Report generieren oder über "Ausführen und Speichern" Ihre Version dauerhaft speichern, um zukünftig wieder darauf zugreifen zu können.

| ordefinierte Reports Eigene                                          | e / geteilte Reports Neuer Report                      |                                       |
|----------------------------------------------------------------------|--------------------------------------------------------|---------------------------------------|
| Bearbeiten des Reports <b>Inhab</b><br>unzustellbar zurückerhalten h | <b>eradresse ungültig</b> . Es werden alle Ki<br>aben. | unden selektiert bei denen wir Post a |
| Allgemein Kriterienauswal                                            | hlrgebniskonfiguration                                 |                                       |
| Allgemein                                                            |                                                        |                                       |
| Gruppe                                                               | Konsorte                                               |                                       |
| Kunde                                                                |                                                        |                                       |
| Akademischer Titel                                                   | Anrede                                                 | Beruf                                 |
| Deponentengruppe                                                     | EUSD-Option                                            | Freistellungsauftrag                  |
| Geburtsdatum                                                         | Geburtsland                                            | Geburtsort                            |
| Gesamtbestand in Euro                                                | Inhaber ID                                             | Kontaktdaten                          |
| Kundennummer                                                         | Cand Land                                              | Mandatsreferenz                       |
| Mitarbeitername /<br>Personalnummer                                  | Online-Status (MorgenFund<br>Depot online)             | Postleitzahlenbereich                 |
| Rechtssubject                                                        | Referenzbankverbindung                                 | Risikoklasse                          |
| Staatsbürgerschaft                                                   | Steuerland                                             |                                       |
|                                                                      |                                                        |                                       |

| Ablaufdatum<br>Legitimation    | Ausweisnummer                         | FATCA-Nachweis                                     |
|--------------------------------|---------------------------------------|----------------------------------------------------|
| FATCA-Status                   |                                       |                                                    |
| Kundenereignisse               |                                       |                                                    |
| Ereignis Typ                   | Erstellungsdatum                      |                                                    |
| Depot                          |                                       |                                                    |
| Akt. Gegenwert in EUR          | Akt. Gegenwert in<br>Fondswährung     | Eröffnungsdatum (Depot)                            |
| Fonds<br>(Bezeichnung/ISIN)    | Fondsanteile                          | Sperrkennzeichen (Depot)                           |
| Tarif (Depot)                  | Vermittlerinformationsfeld<br>(VInfo) | Vermittlernummer (nur<br>Fondsplattform)           |
| Vertragsart (Depot)            |                                       |                                                    |
| Portfolio                      |                                       |                                                    |
| Akt. Gegenwert in EUR          | Eröffnungsdatum (Portfolio)           | Portfolio Modell                                   |
| Portfolioname                  | Portfolionummer                       | Sperrkennzeichen (Portfolio<br>nur Altersvorsorge) |
| D Sperrkennzeichen (Portfolio) | Tarif (Portfolio)                     | Vermittlerinformationsfeld<br>(VInfo Portfolio)    |
| Vertragsart (Portfolio)        |                                       |                                                    |

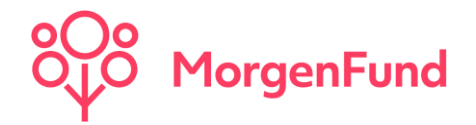

### Kontakt

MorgenFund GmbH Franklinstrasse 46-48 60486 Frankfurt am Main Germany

Phone: +49 (69) 566080 – 030 Email: customers.germany@service.morgenfund.com